## **CrucetaPlay** Guía de uso Packs HD en el emulador de NES Mesen

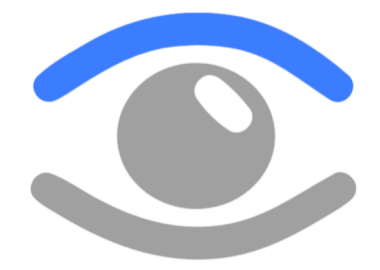

Mesen es un emulador muy conocido y que funciona super bien para juegos de NES. Entre sus características hay una, que no es tan conocida, que es la de poder aplicar texturas HD para los juegos clásicos de la NES. Esto permite darle otro look a los clásicos de siempre, pudiendo modificarse incluso el audio del juego.

Sin embargo configurar y aplicar los packs HD requiere de seguir unos pasos para que todo funcione a la perfección, pudiendo a veces requerirse alguna cosa concreta para un determinado pack HD de un juego.

Así que os dejo aquí los pasos para aplicar un pack HD a un juego, ROM, de NES 🙂

- 1. **Tener el emulador de Mesen instalado**, descargado. Os dejo <u>aquí</u> en enlace, una URL corta, a la version 2.0.0 que es la versión que uso yo y que cuesta más encontrar. Lo descargais, lo poneis en una carpeta y lo arrancais, cuando lo hagais se generarán todas las carpetas y elementos que necesita el emulador de manera automática en la misma carpeta.
- 2. **Descargar la ROM del juego al que quieres jugar**, suele ser un fichero ZIP o hacer un backup, si puedes, de un juego que tengas de NES. Pones la ROM, ese ZIP, en la carpeta "roms".

| 🚞 Movies       | 01/01/2022 13 | :08 Carpeta de archivos |
|----------------|---------------|-------------------------|
| 🚞 RecentGames  | 08/04/2023 1: | 39 Carpeta de archivos  |
| Resources      | 26/11/2022 14 | :46 Carpeta de archivos |
| 🚞 roms         | 12/01/2025 22 | :10 Carpeta de archivos |
| Saves 🔁        | 26/11/2022 14 | :47 Carpeta de archivos |
| SaveStates     | 08/04/2023 1: | 10 Carpeta de archivos  |
| Screenshots    | 03/11/2018 17 | :55 Carpeta de archivos |
| 🞬 list game bt | 25/02/2021 10 | Archive TVT             |

CrucetaPlay - https://crucetaplay.com/ - Youtube - @CrucetaPlayVideos Twitch - @cruceatplay - 1 -

- Descargas el pack HD para el juego, puedes encontrar muchos en la página de ROMHacking: <u>ROM Hacking Discussion</u>. Por usar uno de ejemplo, instalaremos el pack HD "Super" para Mega Man 1, teneis el enlace <u>aquí</u>, dentro de la página el autor, AxIRocks, dejá un enlace al Pack HD en un link de Google Drive <u>aquí</u>. Descargais el ZIP.
- 4. Nos vamos a la carpeta de texturas HD llamada "HdPacks", sino existe la creais.

| Cilears     | 22/04/2023 22.13 | Carpeta de archivos |
|-------------|------------------|---------------------|
| 🚞 Firmware  | 10/03/2024 13:29 | Carpeta de archivos |
| GameConfig  | 22/04/2023 22:15 | Carpeta de archivos |
| HdPacks     | 13/01/2025 21:22 | Carpeta de archivos |
| RecentGames | 13/01/2025 21:22 | Carpeta de archivos |

- Nos fijamos como se llama la ROM del juego al que vamos a jugar, en mi caso descargué una ROM que se llama "Mega Man (U)", entonces, creamos una carpeta dentro de la carpeta "HdPacks" que se llame igual que la ROM del juego, "Mega Man (U)".
- 6. **Descomprimimos el pack HD** dentro de la carpeta "mesen/HdPacks/Mega Man (U)". Con esto ya tenemos inslado el MOD HD para el juego.
- 7. Abrimos el emulador MESEN y nos vamos a la configuración de packs HD, para ello accedemos al menú "Options" y luego "NES":

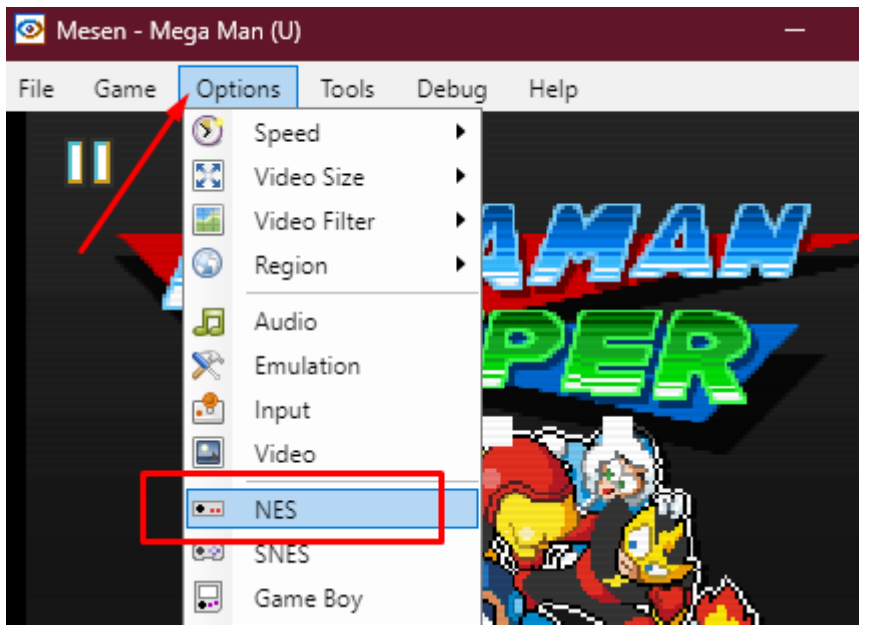

8. Habilitamos la casilla "Enable HD Packs" sino lo está ya.

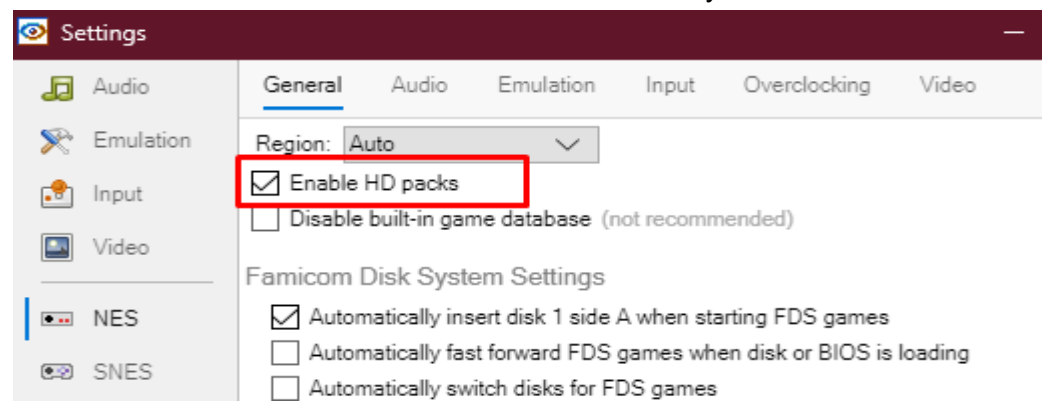

- Solo nos queda cargar el juego, para ello, vamos al menú "File" y "open" y seleccionar la ROM, el ZIP o el fichero .nes del juego, en nuestro caso de ejemplo, "Mega Man (U).zip", le damos a "Abrir" y esperamos. Tardará un poquito más en cargar al tener que cargar las texturas HD.
- 10. **¡Listo! ¡A disfrutar**! A la izquierda la pantalla de Mega Man sin el Pack HD, a la derecha con el Pack HD cargado ::

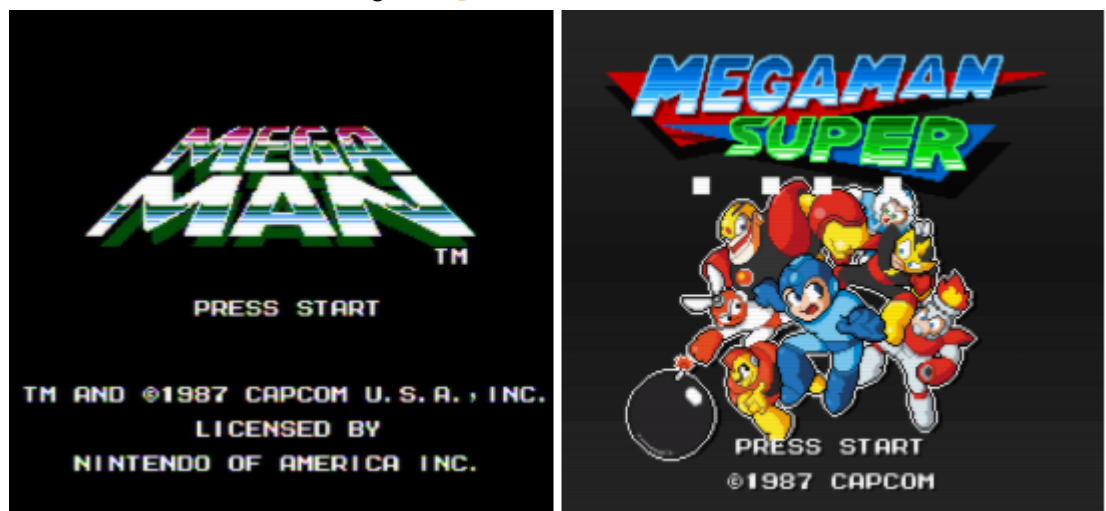